# Query

# **Dashboard block**

this panel allows you to enter the query body and make some global choices on the dashbaord behaviour.

×

## Data source

Usually the data source is the moodle database itself. By the way, there is given provision to dashboard some external data coming from an extra PostGreSQL remote database.

# **Display configuration**

You may display:

- Raw table form of the query output
- Graphic representation of the query output
- some summators calculated on output data.

In some circonstances you may choose to display additionnaly:

- The final form of the query
- The filters queries that will extract the filter modalities

## **Query input**

Here you can enter the full body of the SQL query, according to some writing rules:

#### Mandatory rules

- Query MUST be a select. Any other SQL keywords will be blocked.
- All output fields must be aliased (e.g.: "username as un") to allow correct output mapping on the displays and filters.
- UNION or INTERSECT will have big chances not to work.

#### Additional rules

- Moodle tables can be written according to the moodle development standards as {tablename} to allow moodle automatically add the prefix. If no braces are used, then write the complete name of the table as it is stored into the database schema.
- If you use filters, add the <FILTERS> tag:

- $\,\circ\,$  as WHERE clause replacement if the original query has no WHERE
- $\circ$  at the end of the WHERE statement in other cases.
- If you use dynamic user parameters, add the <PARAMS> tag in the WHERE clause of the query.

## Output result rotation (Pro option only)

### ×

A SQL result cannot have a variable set of output columns, by construction of the SQL engine. Thus SQL is not a straight method to query matricial data. Data result rotation is a way to transform a flat SELECT output into a data matrix with two dynamic dimensions. this feature is usefull when getting query output that provides multiple data series in one result, and you'll need to separate each serie in a graph. Rotating results will use a defined "pivot" column for defining the dynamically generated output columns. The data will be rearranged to keep the other dimensions consistant, while distributing the actual data in the final matrix.

#### Example

Say you are willing to extract the numer of users by authentication method AND by country:

```
SELECT
   CONCAT(country, '-', auth) as pkey,
   country as cn,
   auth as auth,
   COUNT(*) as num
FROM
   {user}
GROUP BY
   CONCAT(country, '-', auth)
```

In standard SQL this query would provide you a flat output result with one primarykey, two dimensional attributes and one data column:

| pkey      | cn | auth   | num  |
|-----------|----|--------|------|
| FR-manual | FR | manual | 45   |
| FR-mnet   | FR | mnet   | 4    |
| FR-cas    | FR | cas    | 1754 |
| EN-manual | ΕN | manual | 22   |
| EN-mnet   | ΕN | mnet   | 23   |
| EN-cas    | ΕN | cas    | 98   |
| CH-manual | СН | manual | 12   |
| CH-mnet   | CH | mnet   | 5    |
| CH-cas    | CH | cas    | 302  |

Say now we would like to feed a multiple series graph that will show the country comparison grpah for each auth method. To do that, we need to transform the linear initial result into a matrix that will feed the graph series. We need to get the following form of the same data:

This will be easily converted into json structures that feed multiple series graphs.

The result rotation can be written as:

" Rotate the column cn (country) around the "auth" column to distribute the num column ".

The rotation will have to process and compute a new form of results primary keys to cope the new table organisation.

## Crédits

- Valéry Frémaux (valery@activeprolearn.com)- Développements et documentation
- Florence Labord (florence@activeprolearn.com) documentation

Revenir à l'index du guide de configuration - Retour à l'index du composant - Aller au catalogue de requêtes génériques - Revenir à l'index des plugins - Revenir au catalogue

From: https://docsen.activeprolearn.com/ - Moodle ActiveProLearn Documentation

Permanent link: https://docsen.activeprolearn.com/doku.php?id=blockdashboardconfigquery&rev=1503175598

Last update: 2024/04/04 15:50

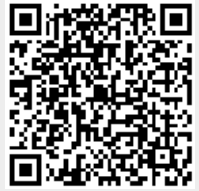

Query

3/3